博士課程学生の皆さんへ

「生命科学論文・申請書作成特論」の受講について

医科学専攻教務学生委員会委員長

### 松本理器

標記のことについて、以下のとおり取り扱います。

なお、不明な点がある場合は、学務課または研究支援課までお問い合わせください。

### (1) 2023年度新入生及び(2)以外の学生

次の事項①及び②を満たした場合は、「生命科学論文・申請書作成特論」を受講したものとみなし、1単 位を付与します。

① 次の表に記載する授業のうち、少なくとも1つ以上を受講する。

| 日時                                | 場 所         | 所 属                       | 職名    | 担当教員 | 題目                                                                               |
|-----------------------------------|-------------|---------------------------|-------|------|----------------------------------------------------------------------------------|
| 8月30日(水)<br>16:00~17:00<br>終了しました | オンライン       | 神戸大学医学部附属病院<br>臨床研究推進センター | 特命准教授 | 今井 匠 | 臨床研究デザインと統計学的<br>論点                                                              |
| 2024年<br>1月4日 (木)<br>まで           | 動画配信<br>(※) | 学術推進機構<br>学術研究推進室         |       |      | ・科研費説明会(R6 年度公募<br>に向けた科学研究費事業説明<br>会について)<br>・R6(2024)年度採用分 日本<br>学術振興会特別研究員説明会 |

(注) 今年度に受講できなかった場合で、2024年度以降に開講する授業を受講した場合は、①を満た したものとみなします。

※ 1)科研費説明会(R6年度公募に向けた科学研究費事業説明会について)及びR6(2024)年度採用分日本 学術振興会特別研究員説明会は、本学学術推進機構学術研究推進室のウェブサイトにて配信されている 以下の動画を受講してください。なお、科学研究費及び特別研究員に関する資料についてもウェブサイトに掲載されていますので、参考にしてください。

(※学外のネットワークからは接続できませんので、ご注意ください。)

○令和6年度公募に向けた科学研究費助成事業説明会

https://www.office.kobe-u.ac.jp/ksui-intra/kakenhi\_setumeikai.html

・「研究計画調書の書き方のポイントについて」

○令和 6(2024)年度採用分 日本学術振興会特別研究員説明会

https://www.office.kobe-u.ac.jp/ksui-intra/tokubetsu.html

- ・「特別研究員等審査会専門委員経験者から見た申請書作成のポイント」
- ・「先輩からのアドバイス」(2動画)
- 動画(4つ)を受講後に、Google Classroom においてレポートを <u>2024 年1月4日(木) まで</u>に 提出してください。

(裏面に続く)

- ②「神戸大学における学術研究に係る不正行為の防止等に関する規則」に基づき、役員、教員、学生及び 事務職員等も含めた構成員全員が受講することとされている「研究倫理教育」を、別途、研究支援課 から各教育研究分野あてに通知される期日までに修了し、「修了証書」を学務課大学院教務学生係あて 提出してください。
  - ※APRIN e ラーニングプログラム(旧 CITI Japan)「責任ある研究行為 基礎編」(e-learning 教 材) のうち次の6つ全て
    - 1)責任ある研究行為について 2)研究における不正行為
    - 3) データの扱い 4) 共同研究のルール
    - 5) オーサーシップ 6)盗用
  - (注) 既に同プログラムを修了している場合は、「修了証書」を学務課大学院教務学生係あて提出して ください。

### (2) 平成27年度以前の入学生のうち、平成28年3月31日までに既に受講を始めている学生

次の事項を満たした場合は、「生命科学論文・申請書作成特論」を受講したものとみなし、1単位を付与 します。

「神戸大学における学術研究に係る不正行為の防止等に関する規則」に基づき、役員、教員、学生及 び事務職員等も含めた構成員全員が受講することとされている「研究倫理教育」を、別途、研究支援 課から各教育研究分野あてに通知される期日までに修了し、「修了証書」を学務課大学院教務学生係あ て提出してください。

※APRIN e ラーニングプログラム(旧 CITI Japan)「責任ある研究行為 基礎編」(e-learning 教

- 材) のうち次の6つ全て
  - 1)責任ある研究行為について 2)研究における不正行為
  - 3) データの扱い 4) 共同研究のルール
  - 5)オーサーシップ 6)盗用
- (注) 既に同プログラムを修了している場合は、「修了証書」を学務課大学院教務学生係あて提出して ください。
- ★ 「平成28年3月31日までに既に受講を始めている学生」とは、平成28年3月31日までに「生命 科学論文・申請書作成特論」の授業に1回以上出席したことがあるが単位を修得していない学生を表し ます。

(履修に関する問い合わせ先) 学務課大学院教務学生係 内線:5193 E-mail : kobegsm@med.kobe-u.ac.jp (e-learning に関する問い合わせ先) 研究支援課研究支援係 内線:5370

# APRIN e ラーニングプログラム受講手順

## (1)初期設定

- 「APRIN e ラーニングプログラム」Home Page (https://edu.aprin.or.jp/) 画面を開いて下さい。
  研究支援課が発行するユーザ名と、パスワード(全部局等共通で「99999999\_aA」としています。後から受講
  者各自で変更してください)を入れ、ログインボタンをクリックして下さい。
- ・初回ログイン時にパスワードの変更を求められた場合は任意のパスワードを設定し、「変更を保存する」のボ タンを押して下さい。
- ・プロファイルの設定画面が開きます。氏名およびEmail について確認・修正・入力して下さい。 ※登録するメールアドレスは必ず現在利用可能なアドレスを設定して下さい。
- ・下方にスクロールしていくと「受講コース等」という項目があります。
- ・「受講コース」からご自身のコースを選択して下さい。
- ・「ユーザ属性」はご自身に一番近いものを選択して下さい。
- 「成績の開示」は「成績を開示する」を選択して下さい。
- ・全ての入力が終わりましたら「プロファイルを更新する」ボタンを押して下さい。 これで初期設定は完了です。

### (2)受講手順

- ・「APRIN e ラーニングプログラム」Home Page (https://edu.aprin.or.jp/) よりログインして下さい。 メインメニューを表示し、「選択中のコース」から受講したい単元名をクリックして下さい。
- ・「テキストを読む」ボタンをクリックして、学習を進めて下さい。
- ・テキストを学習後、最後まで読み進めると「クイズへ」ボタンがありますのでクリックして下さい。
- ・各クイズの選択肢をクリックし、末尾の回答完了ボタンをクリックすると、回確認画面が表示されます。完了 ボタンをクリックすると、レビューページが表示され評点80点以上で合格です。
- ・レビューを終了するときは画面右下の「レビューを終了する」ボタンをクリックして下さい。メインメニュー に戻ります。不合格の場合は単元名をクリックすると再受講可能です。
- ・次の単元も同様にして受講を進めてください。

## (3)修了証

・「受講中のコース」のすべての単元に合格(各単元80%以上のスコアを取得)すると、コース名右側の【修了 まであと〇単元】の表示が【修了証】に変わります。 【修了証】をクリックしますと別ウィンドウに修了証が表示されます。